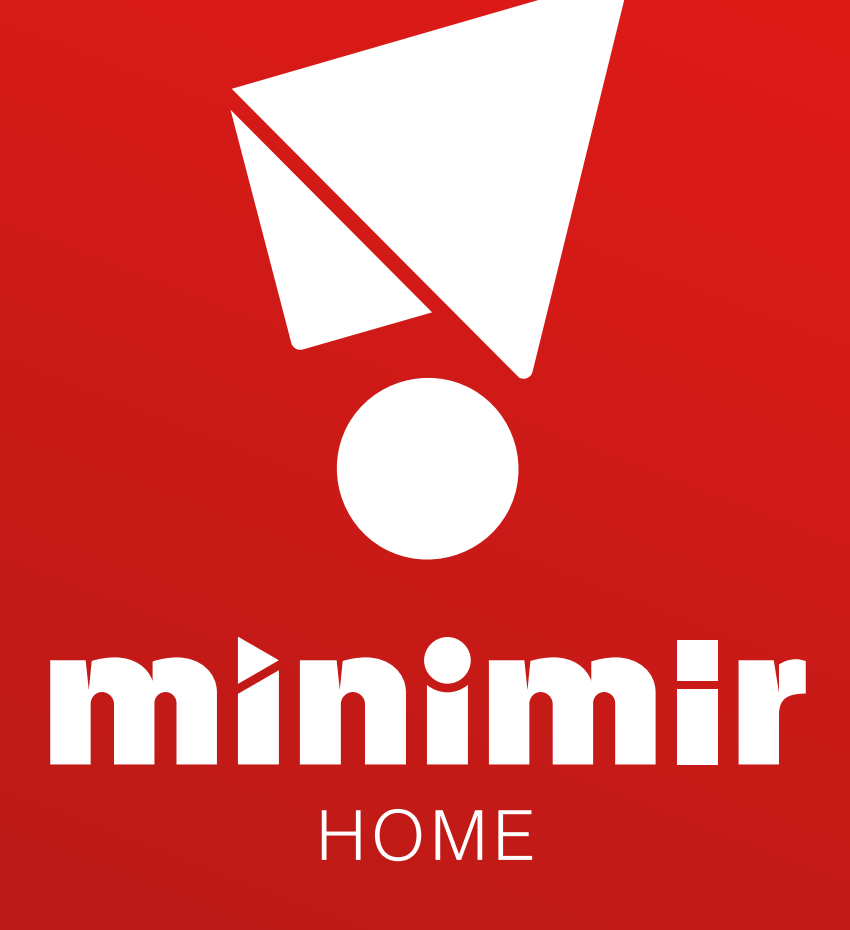

# ИНСТРУКЦИЯ ПОДКЛЮЧЕНИЯ WI-FI РЕЛЕ

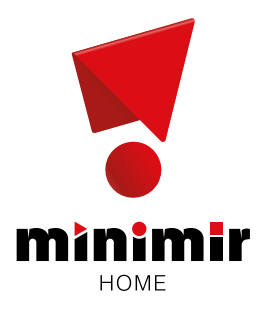

Управляйте светом со смартфона

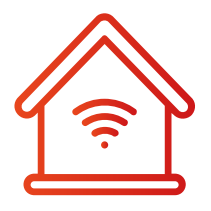

Удаленный контроль по Wi-Fi

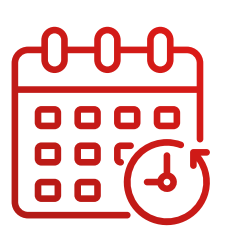

Моделирование сценариев включения

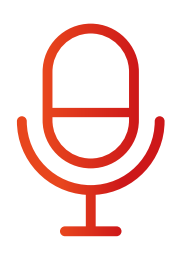

Голосовые команды

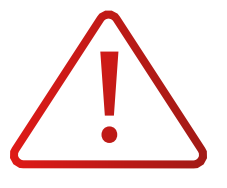

### Внимание!

Перед подключением устройств в систему Minimir Home убедитесь, что прибор корректно подключен к сети и схема собрана согласно инструкции по эксплуатации.

#### Схема подключения одноканального Wi-Fi реле WF001

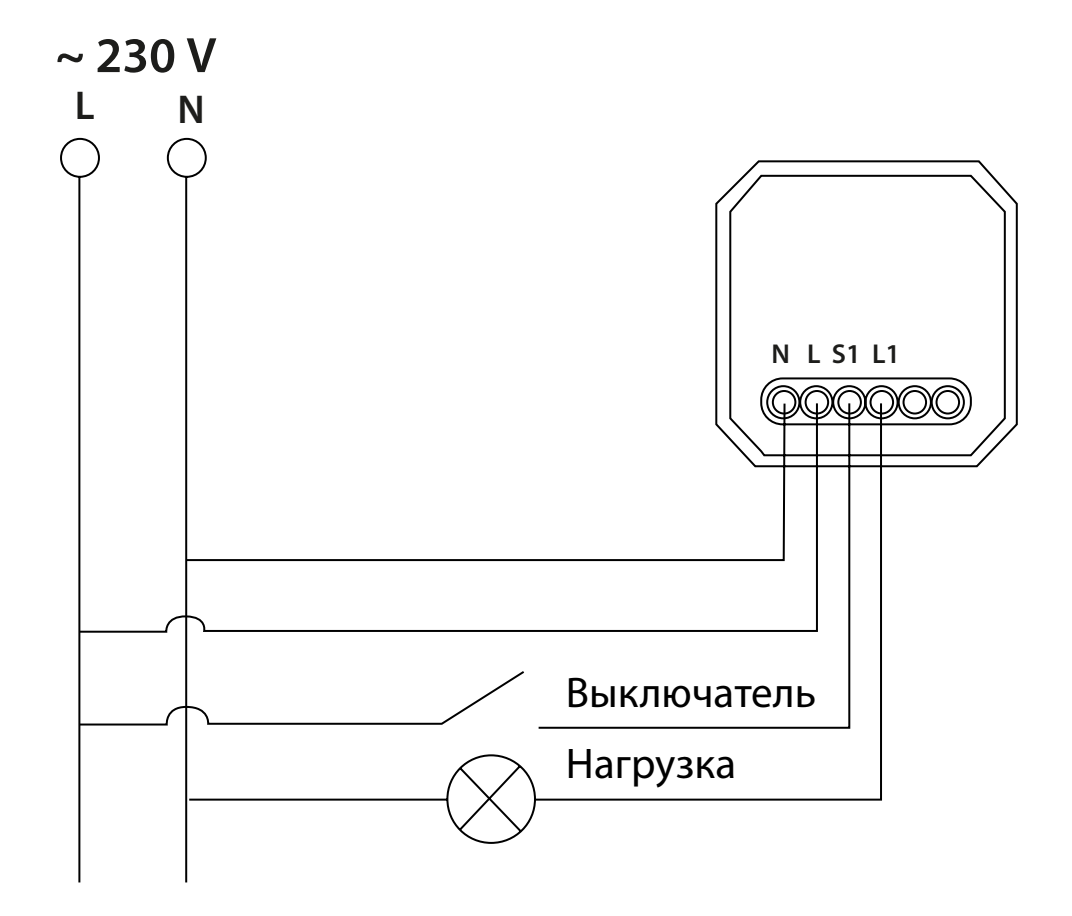

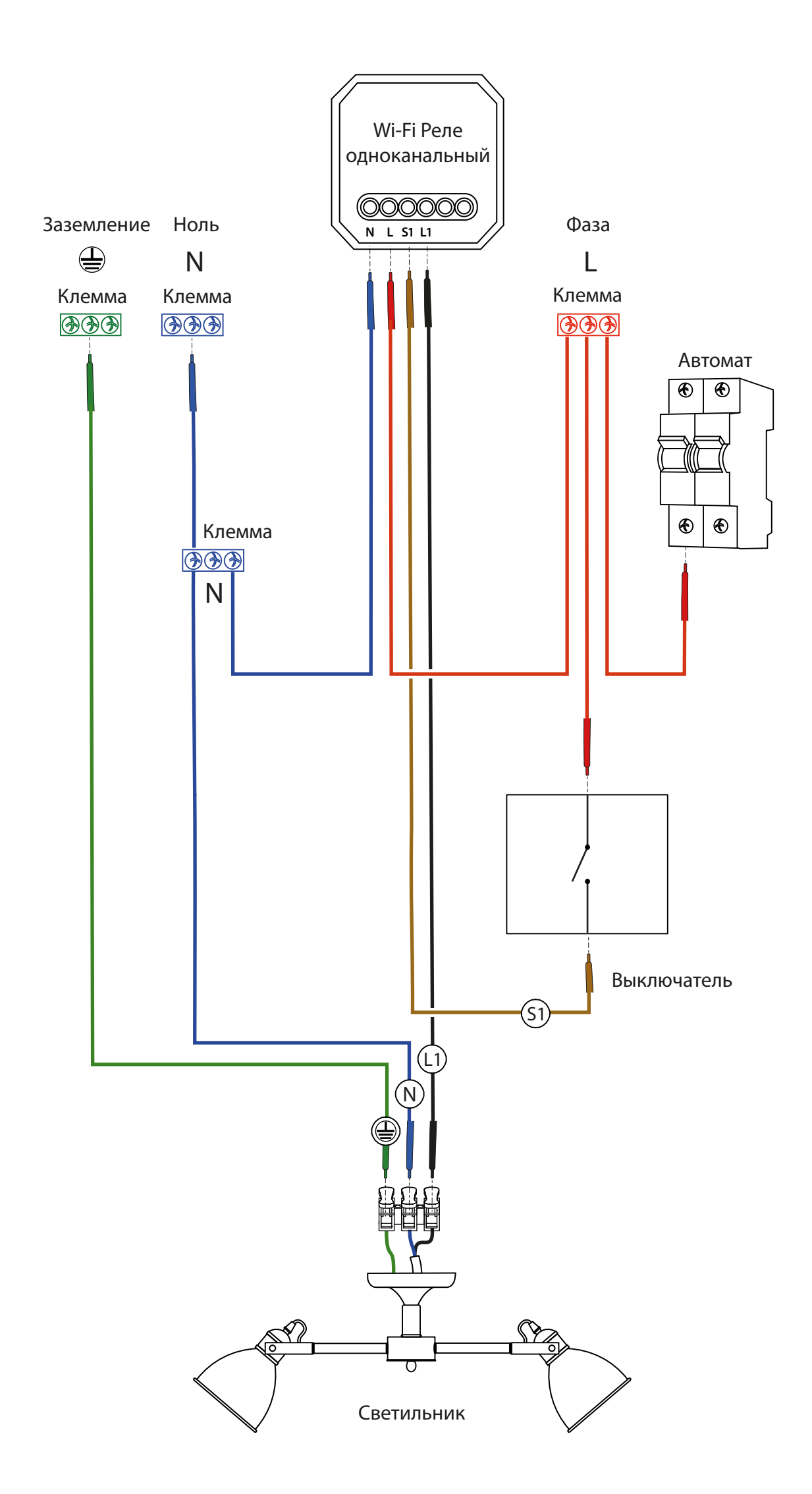

#### Схема подключения двухканального Wi-Fi реле WF002

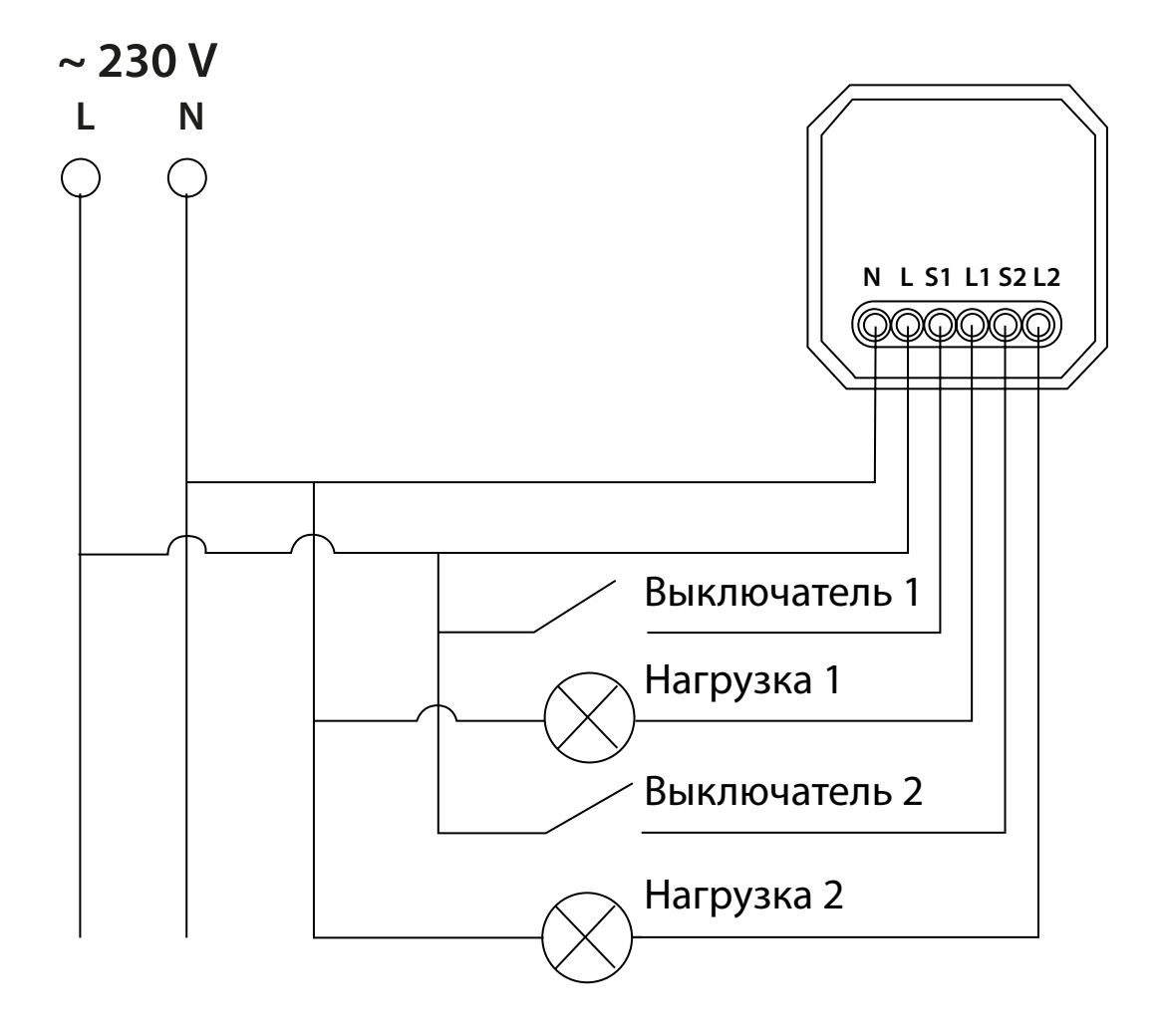

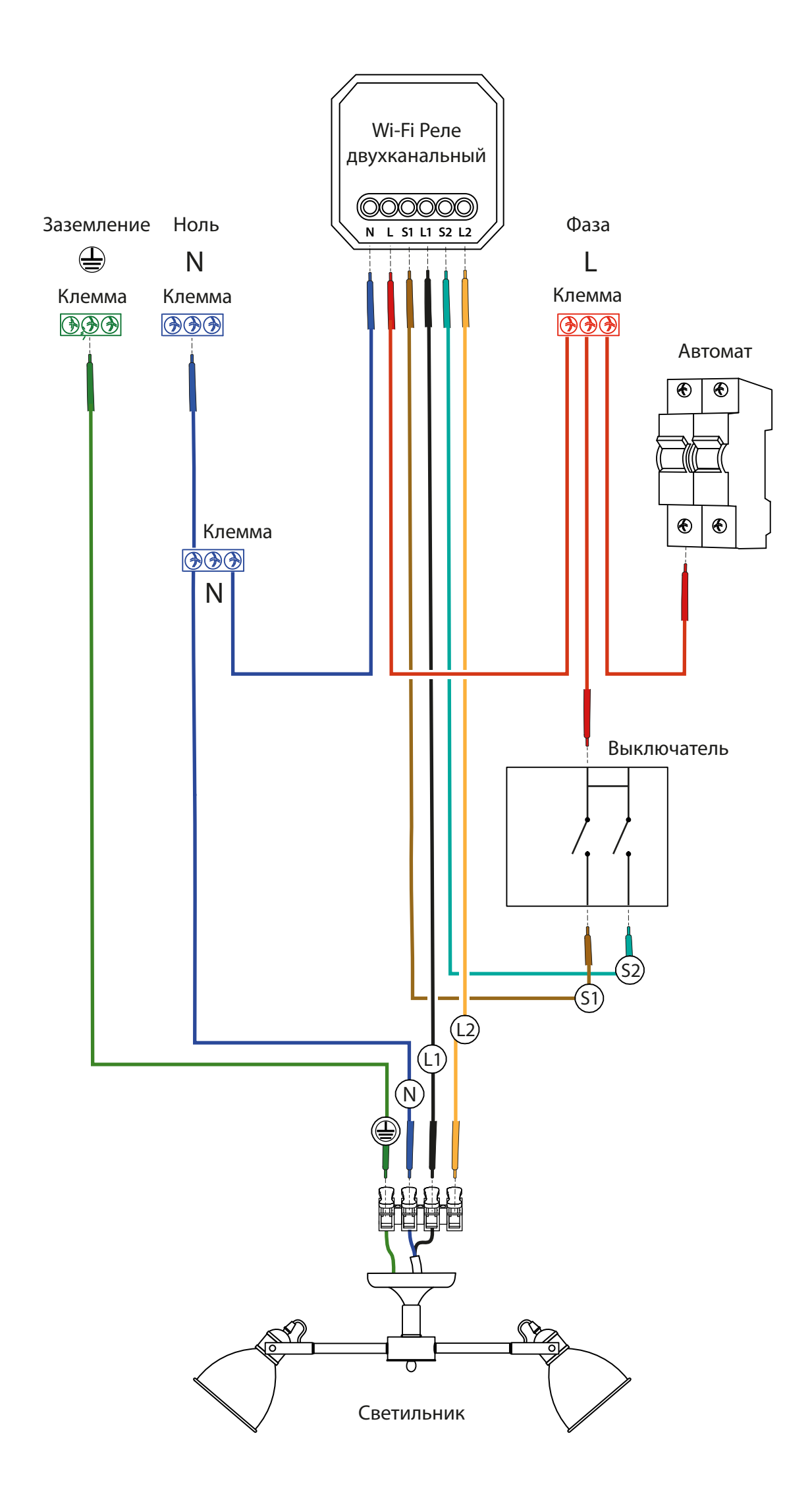

## Подключение Wi-Fi реле к приложению Minimir Home

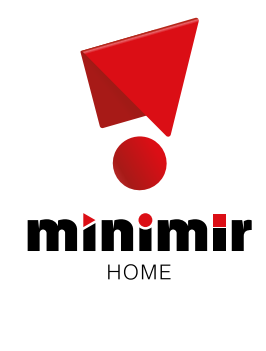

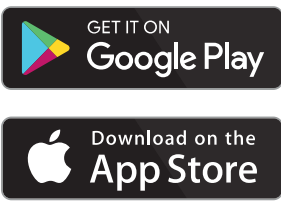

 Установка мобильного приложения и регистрация

> Скачайте приложение и создайте учетную запись, используя номер телефона или адрес электронной почты.

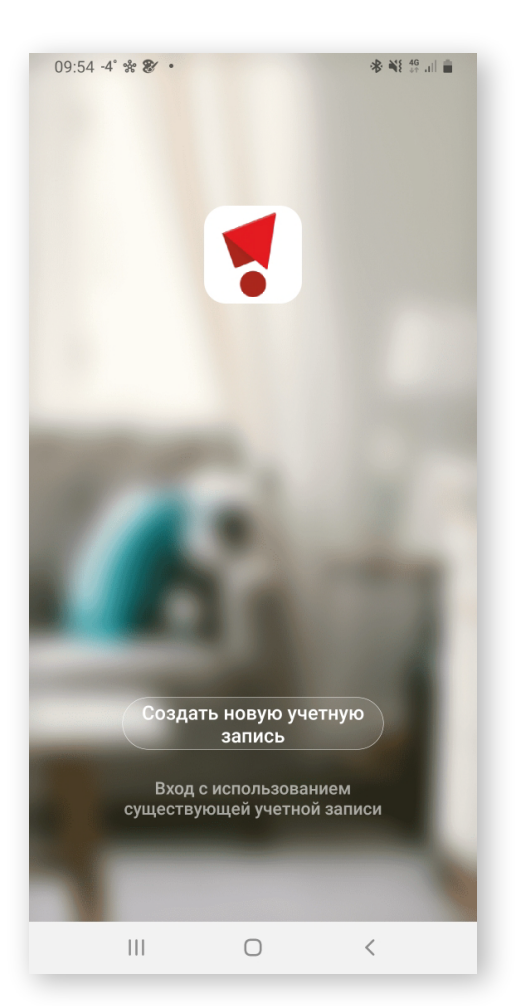

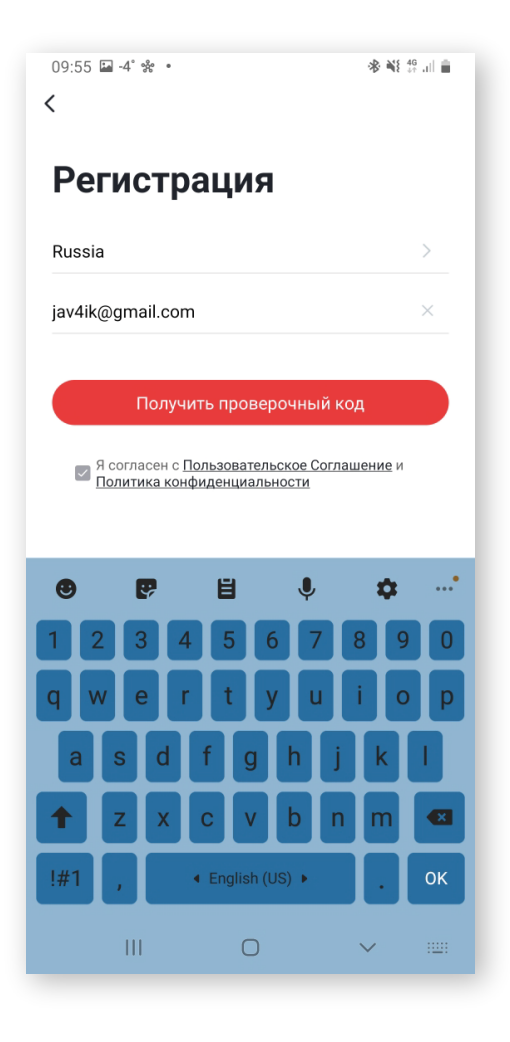

2 Подключение устройства

Подключите смартфон к домашней сети Wi-Fi 2,4 ГГц

Откройте приложение и выберите

Добавить устройство или +

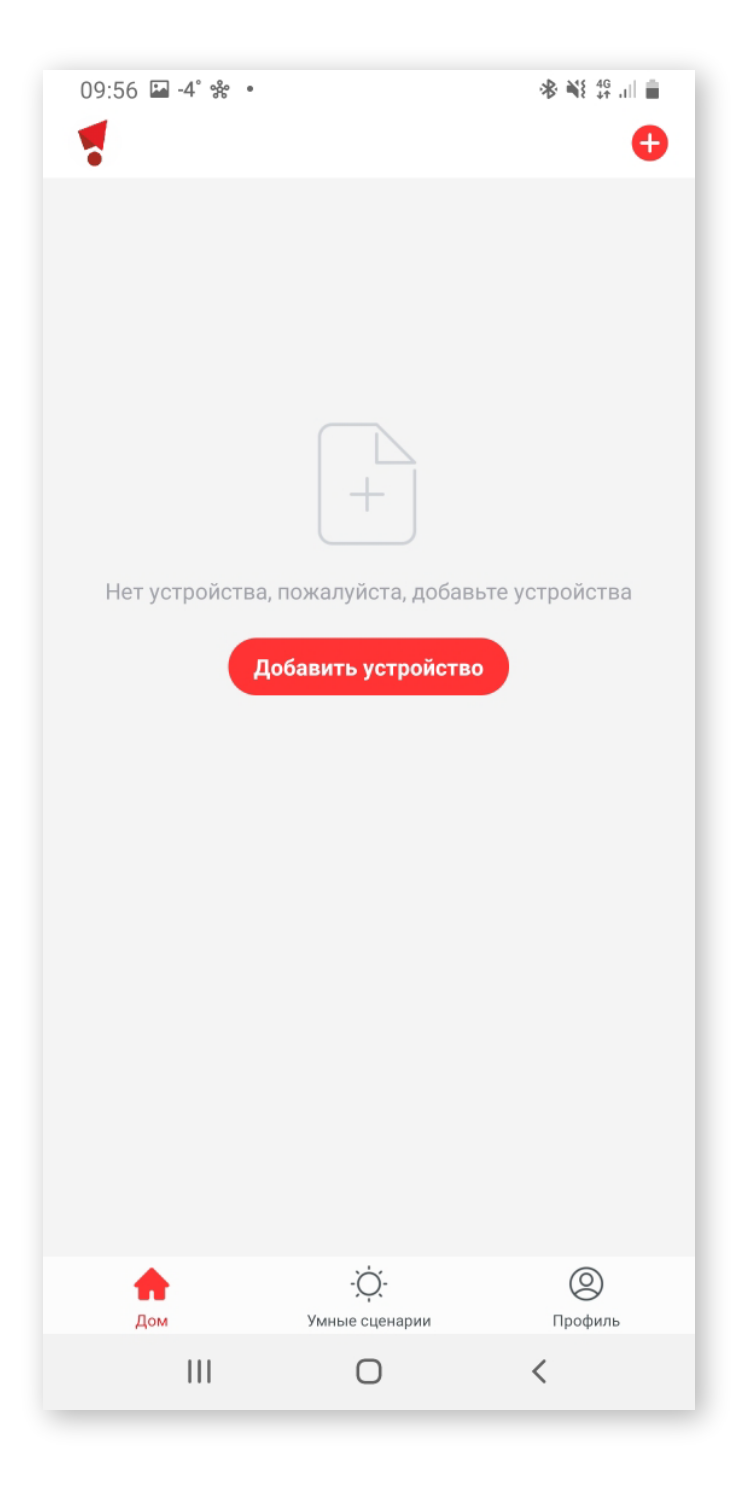

Выберите тип устройства:

- Электрика
- Модуль выключателя
- Модуль (Wi-Fi)

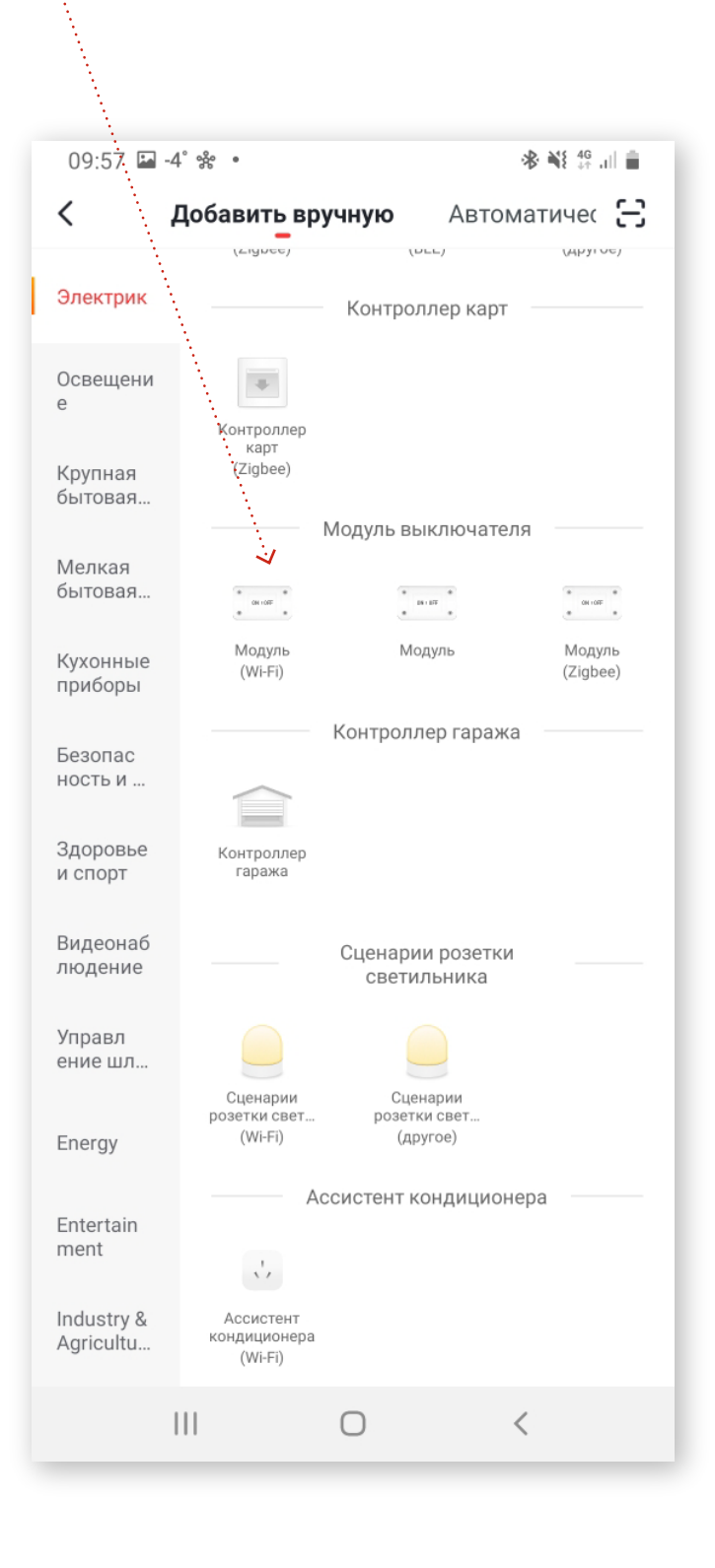

#### 3 Добавление устройства в сеть Wi-Fi

Произведите от 5 до 10 включений и выключений стационарным выключателем подключенного в цепь с интервалом в 1 секунду, чтобы обнулить все настройки.

Устройство реле должно начать подавать звуковые сигналы с интервалом в 1 секунду.

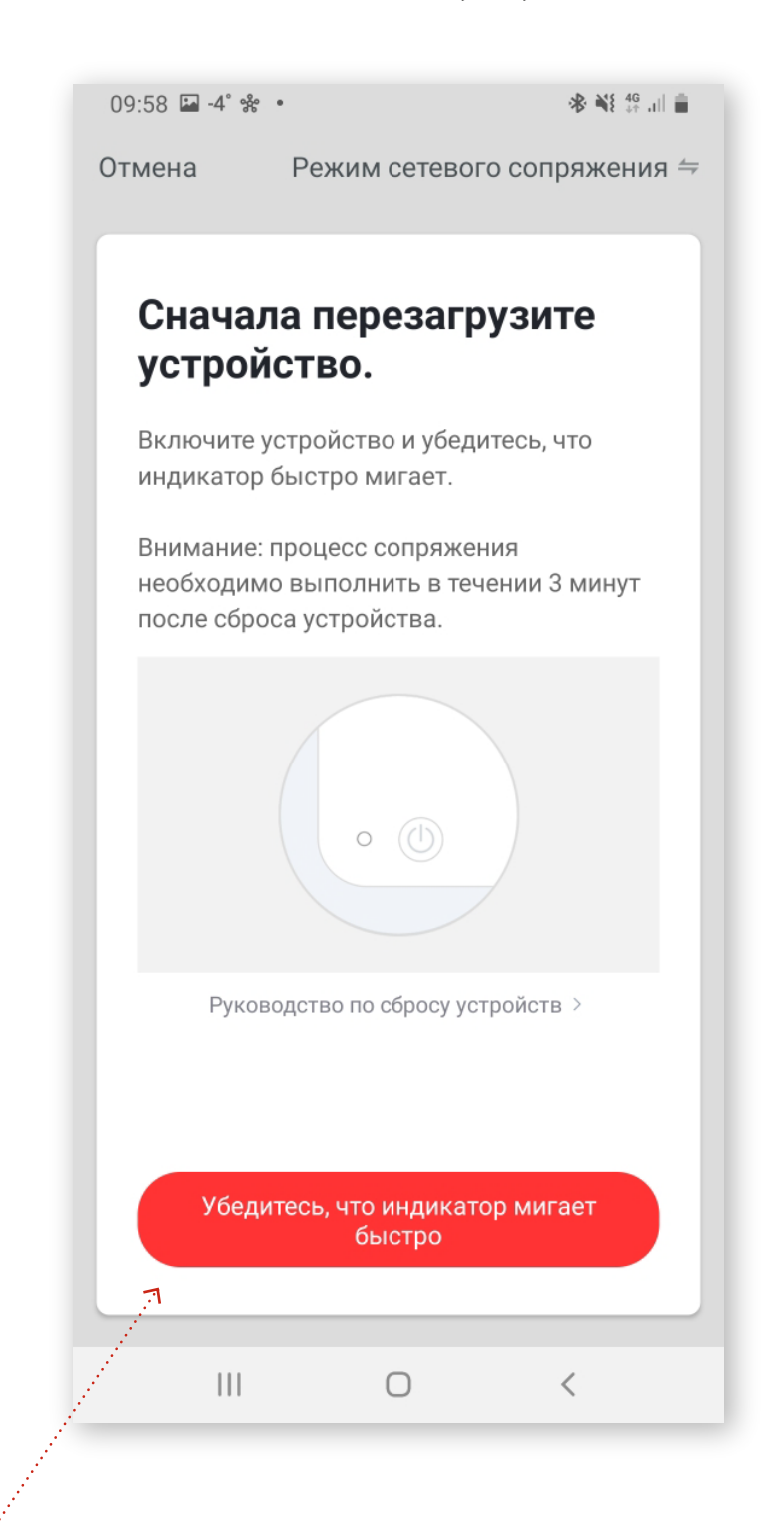

Подтвердите в приложении, что устройство перешло в режим подключения и издает звуковой сигнал.

Введите логин и пароль от вашей сети Wi-Fi. Установите соединение устройства с домашней сетью.

После подтверждения будет запущен автоматический поиск устройства.

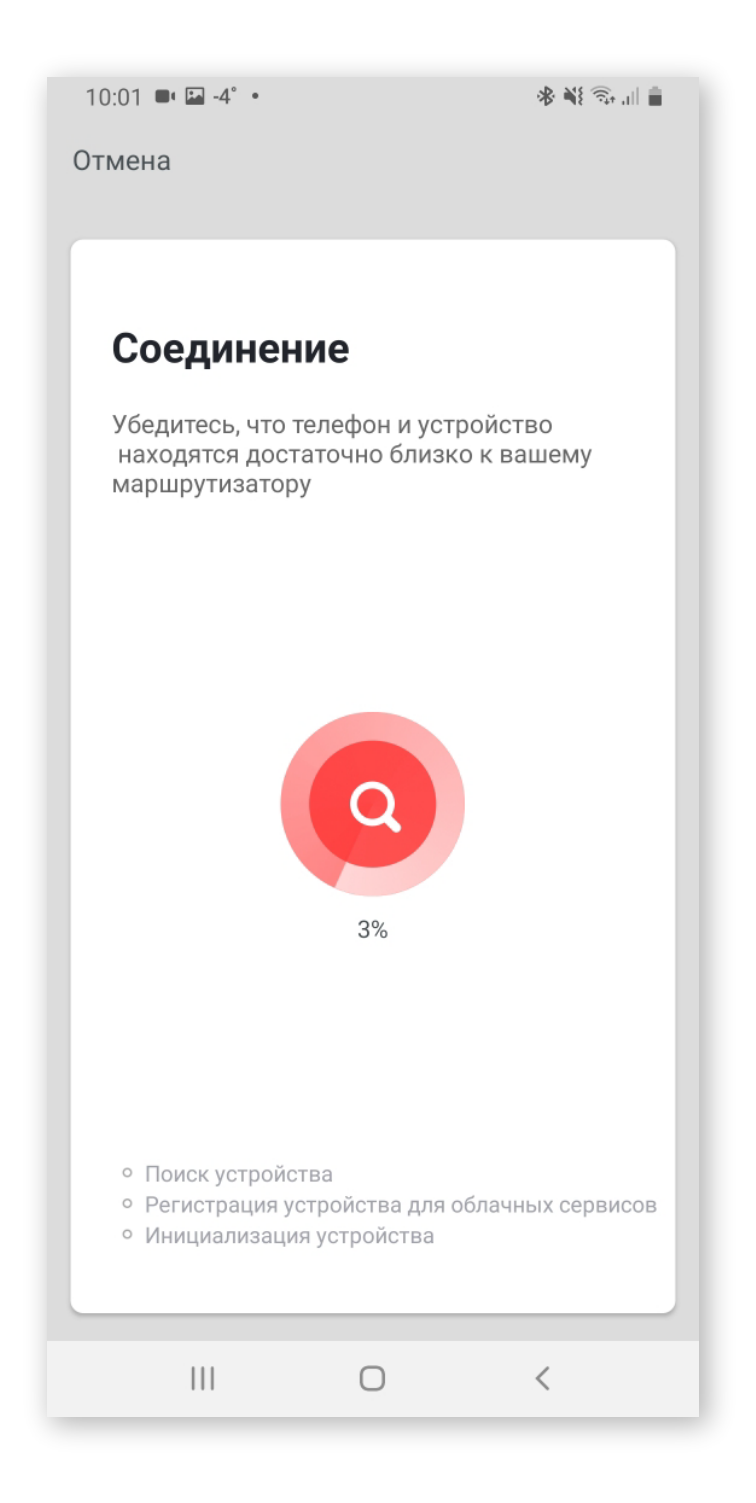

После соединения устройство появится в приложении и будет готово к использованию.

Для удобного использования устройства его можно переименовать в приложении и добавить в определенную комнату, где он будет установлен (данный пункт не обязателен, его можно пропустить и вернуться к редактированию позже).

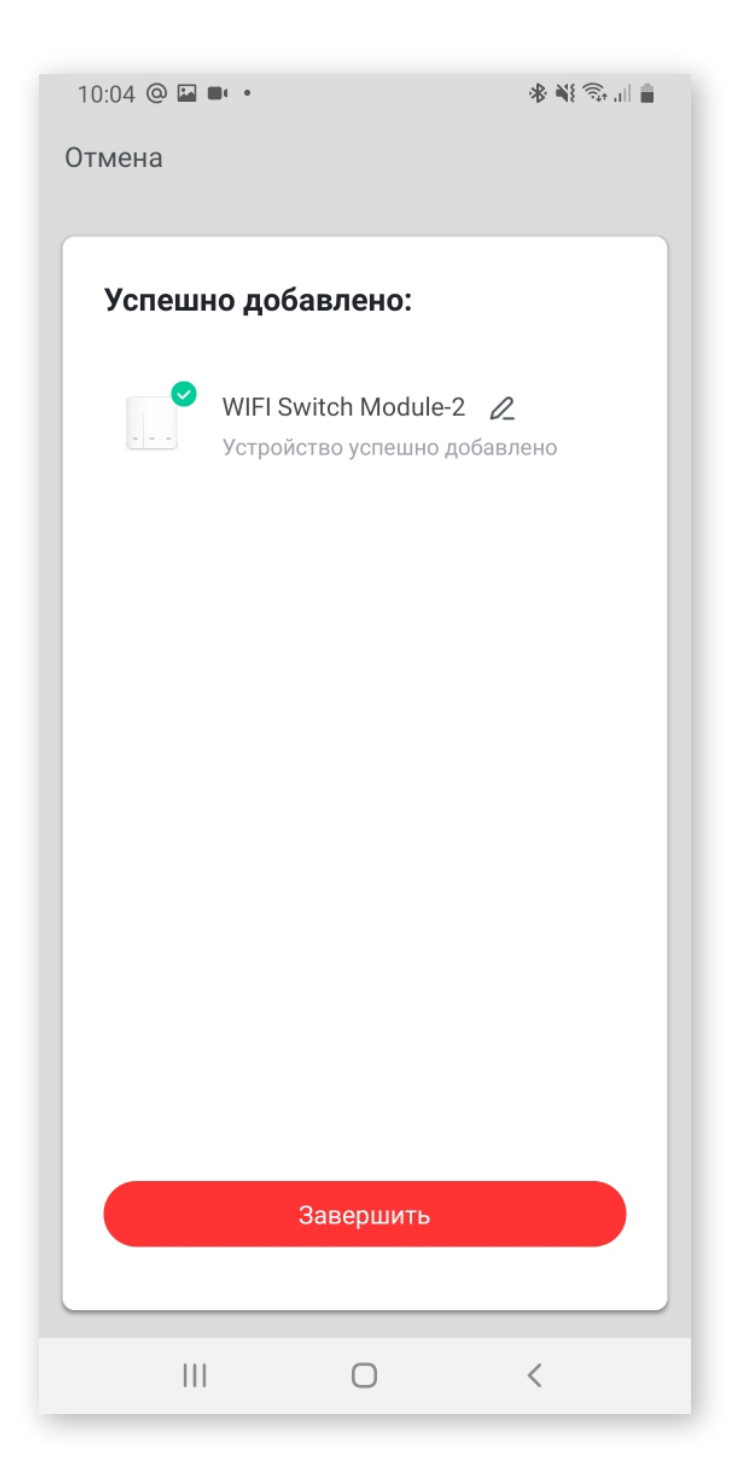

Если соединение не удалось, убедитесь что: – Wi-Fi = 2,4 ГГц,

- телефон подключен к сети Wi-Fi,
- выбрано верное устройство.

#### 4 Настройка голосового помощника

Для расширения возможностей и более комфортного управления реле доступна функция работы с голосовым помощником Яндекс Алиса.

1. Установите мобильное приложение

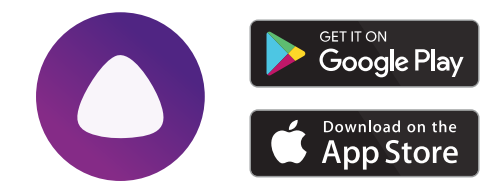

2. В приложении «Яндекс Алиса» нажмите символ «СЕРВИСЫ», далее выбирайте указанные пункты:

- Устройства
- Управление устройствами
- Добавить устройства 🕀
- Другие устройста
- minimir
- -Обновить список устройвств

3. При вервичном подключении требуется ввести логин и пароль Minimir Home. В списке появится ваше устройство.

4. Для завершения настройки необходимо задать расположение устройства (комнату). Переменуйте устройство, чтобы название было на кирилице (это необходимо для корректного распознавания команд Алисой).

Производитель не несет ответственности за изменение интерфейса приложений Яндекс.

## Система Minimir Home представлена компаниями

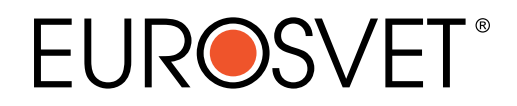

#### **ES** ELEKTROSTANDARD<sup>®</sup>

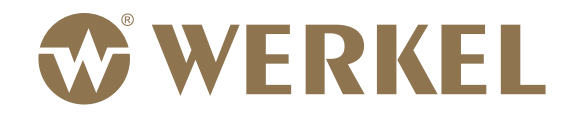

HOME.MINIMIR.RU

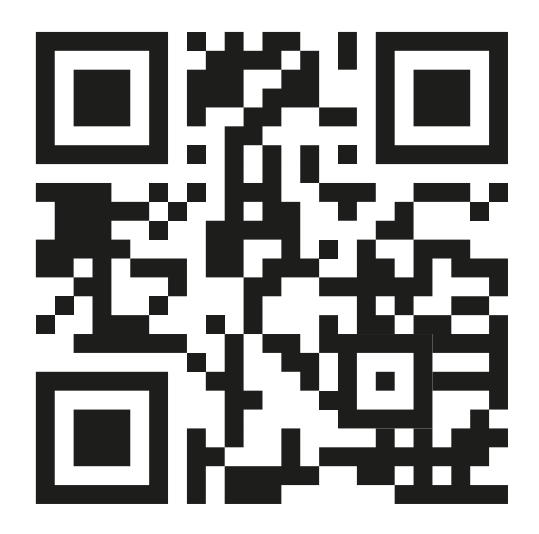